## PubMed の使い方

## 「PubMed」とは?

- ・NLM(米国国立医学図書館:National Library of Medicine)内の、NCBI(国立生物科学情報センター:National Center for Biotechnology Information)が作成している医学文献データベースです。
  - 世界約 80 ヶ国で出版された約 5,280 誌、約 3,590 万件の文献にアクセス可能です。
- ・一部、全文閲覧できる文献にリンクしています。

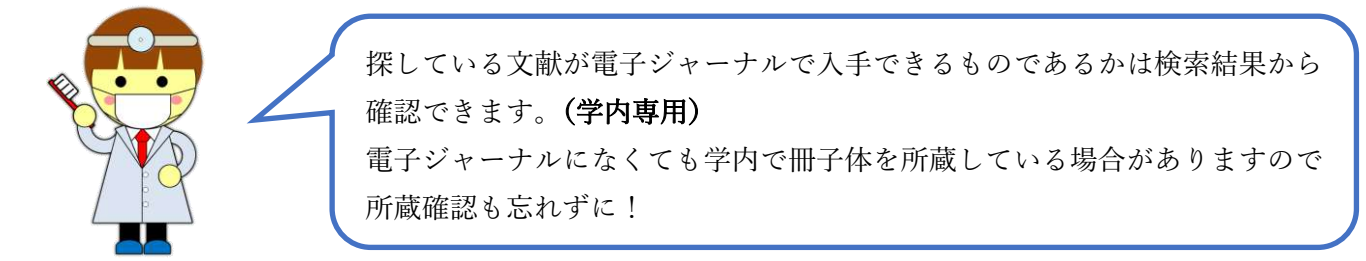

●以下の手順でデータベースを開きます

| ★ 愛知学院大学<br>曲学。並学校書始終想          | 141.6-                                        | サイト内検索                |
|---------------------------------|-----------------------------------------------|-----------------------|
| 四十 架子囚首開用书                      |                                               | 理念と目標・個人情報保護について、交通アク |
| 蔵書検索 電子                         | ジャーナル オンラインサービス 利用案内 芋                        | 2習研究支援 館情報・イベント       |
|                                 |                                               |                       |
|                                 |                                               | Line Mil              |
|                                 |                                               |                       |
|                                 |                                               |                       |
| AyLibrary に ログイン                | <b>他</b> 検索                                   | 一本日の開館時間              |
| NUDRAVIEDUNT,<br>Y DID          | 磁線検索 総子りソース検索 ディスカバリーサービス                     | 2025 03/25 TUE        |
| พราวเป                          | Q タイトル・著者名から図書を検索できます。                        | 椅元 • 9:00-20:00       |
| 7-F                             | DII-0-8                                       | * M • 9 : 00-18 : 00  |
|                                 |                                               |                       |
| ■ダイン<br>95450-X25-FEDVT.        | ??お知らせ                                        | ノすいひつ                 |
| CAN私立大学コンソーシアム                  | <ul> <li>ずいびつ No.173を使新しました (3/25)</li> </ul> | 童 アーカイブ               |
| 電子ブックを読む                        | ■機関リポジトリチータ不具合について(8/3)                       | 日進・図書館情報センター 8        |
| 雑誌タイトル                          |                                               | MKC名域公園キャンバス図書館と      |
| 摘示整行学会議を盛む                      | 調告のお知らせはこうら                                   | 影知学院大学· <i>引</i>      |
| 46.00(1)-42.51 L 11             |                                               | モーニングセミナー&講習会 &       |
| metor 2 4/ 2 1, 2               | 卵 トビックス                                       |                       |
|                                 | 200 M200                                      |                       |
|                                 | 愛知学院大学薬学会誌梁字会誌                                |                       |
| sible Body on Ovid*             | Volume 17<br>himery 2025 17 巻                 |                       |
| R関連テータベース)<br>Eバイルアプリのインストールもこち |                                               |                       |
| ¥5:                             | を公開しました                                       |                       |
| 医中誌Web                          |                                               |                       |
| Annual 1 Mar of July 2010 (4 1  |                                               |                       |
| ub Med                          |                                               | ページ左卜にある              |
| undred                          | Pubmed のアイコンをクリ                               | ックしてログイン              |
| 中の域上運業的報告除す)                    |                                               |                       |
| C'AL!!                          |                                               |                       |

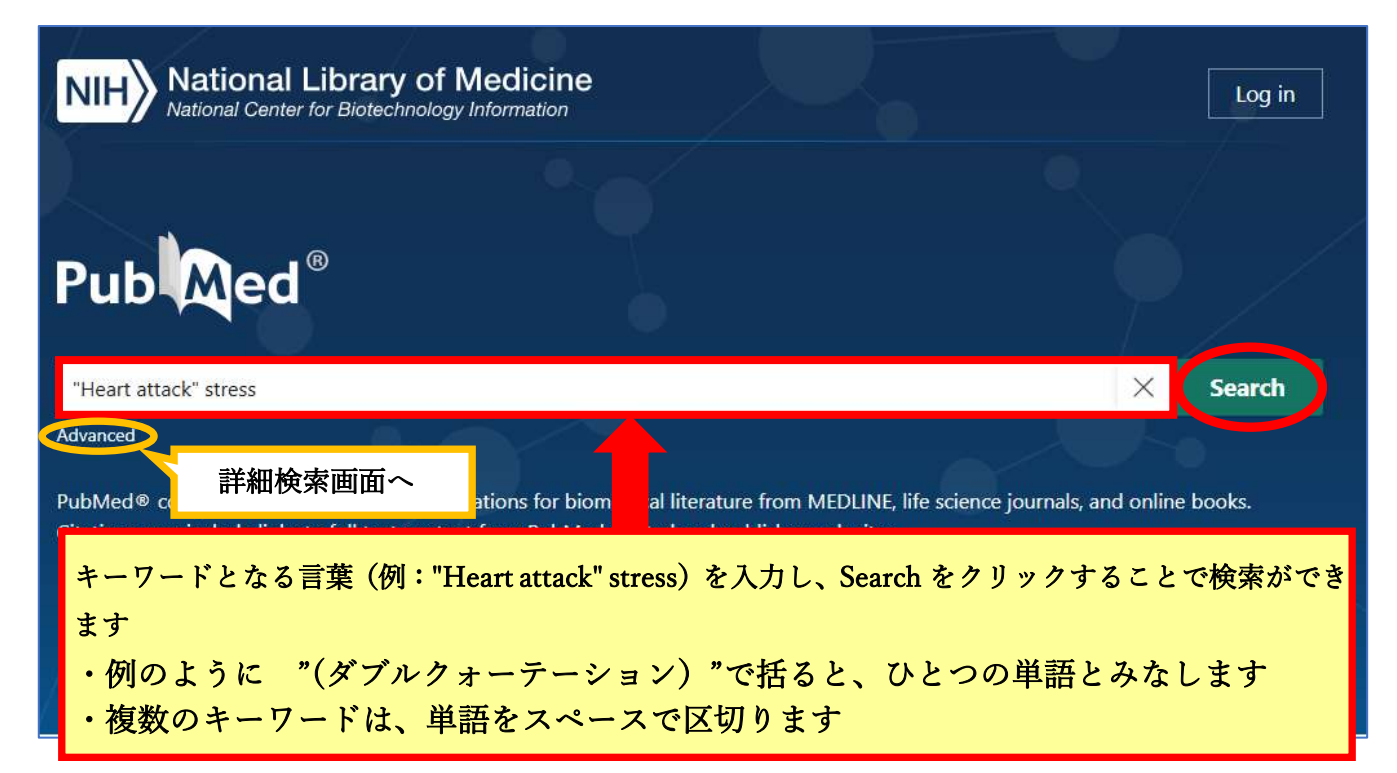

●検索結果表示

|                                                                                        | "Heart attack" stress X Search                                                                                                    |  |
|----------------------------------------------------------------------------------------|----------------------------------------------------------------------------------------------------|--|
| i ub tu cu                                                                             | Advanced Create alert Create RSS User Guide                                                                                                    |  |
|                                                                                        | Save     Email     Send to     Sort by:     Best match          Display options III                                                                                                    |  |
| MY CUSTOM FILTERS                                                                      | 402 results                                                                                                    |  |
| RESULTS BY YEAR                                                                        | <ul> <li>Myocardial Infarction: Symptoms and Treatments.</li> <li>Lu L, Liu M, Sun R, Zheng Y, Zhang P.</li> <li>Cite Cell Biochem Biophys. 2015 Jul;72(3):865-7. doi: 10.1007/s12013-015-0553-4.</li> <li>PMID: 25638347 Review.</li> <li>Share Myocardial infarction (MI) is a term used for an event of heart attack which is due to formation of plaques in the interior walls of the arteries resulting in reduced blood flow to the heart and injuring heart muscles because of lack of oxygen supplyThe hear</li> </ul>                     |  |
| PUBLICATION DATE          1 year         5 years         10 years         Custom Range | <ul> <li>Glutathione metabolism and its implications for health.</li> <li>Wu G, Fang YZ, Yang S, Lupton JR, Turner ND.</li> <li>J Nutr. 2004 Mar;134(3):489-92. doi: 10.1093/jn/134.3.489.</li> <li>PMID: 14988435 Free article. Review.</li> <li>Share Glutathione deficiency contributes to oxidative stress, which plays a key role in aging and the pathogenesis of many diseases (including kwashiorkor, seizure, Alzheimer's disease, Parkinson's disease, liver disease, cystic fibrosis, sickle cell anemia, HIV, AIDS, cancer,</li> </ul> |  |
| Abstract Abstract Free full text Full text ArticLe ATTRIBUTE                           | Melatonin as an antioxidant: under promises but over delivers.         Reiter RJ, Mayo JC, Tan DX, Sainz RM, Alatorre-Jimenez M, Qin L.         Cite       J Pineal Res. 2016 Oct;61(3):253-78. doi: 10.1111/jpi.12360. Epub 2016 Sep 1.         PMID: 27500468       Review.         In addition to these well-described actions, melatonin also reportedly chelates transition metals, which are involved in the Fenton/Haber-Weiss reactions; in doing so, melatonin reduces the formation of the                                               |  |
| Associated data                                                                        | <□ 検索結果をさらに絞り込む時はこちらから <sub>iduced</sub>                                                                                                    |  |
| Books and Documents                                                                    | Cite Khatana C, Saini NK, Chakrabarti S, Saini V, Sharma A, Saini RV, Saini AK.                                                                                                    |  |

|                                                                                                    | Myocardial Infarction: Symptoms and Treatments.                             |  |  |  |
|----------------------------------------------------------------------------------------------------|-----------------------------------------------------------------------------|--|--|--|
| 1                                                                                                    | Lu L, Liu M, Sun R, Zheng Y, Zhang P. < 著者                                  |  |  |  |
| Cite                                                                                                    | Cell Biochem Biophys. 2015 Jul;72(3):865-7. doi: 10.1007/s12013-015-0553-4. |  |  |  |
| Channel                                                                                                    | PMID: 25638347 Review. <sup>1</sup> 雑誌名・発行年・巻号・掲載ページ                        |  |  |  |
| Share Myocardial infarction (MI) is a term used for an event of <b>heart attack</b> which is due to formation of |                                                                             |  |  |  |
| 論文の詳細を確認したい場合は論題をクリック resulting in reduced blood flow to the heart and injuring heart                            |                                                                             |  |  |  |

●論文表示の例

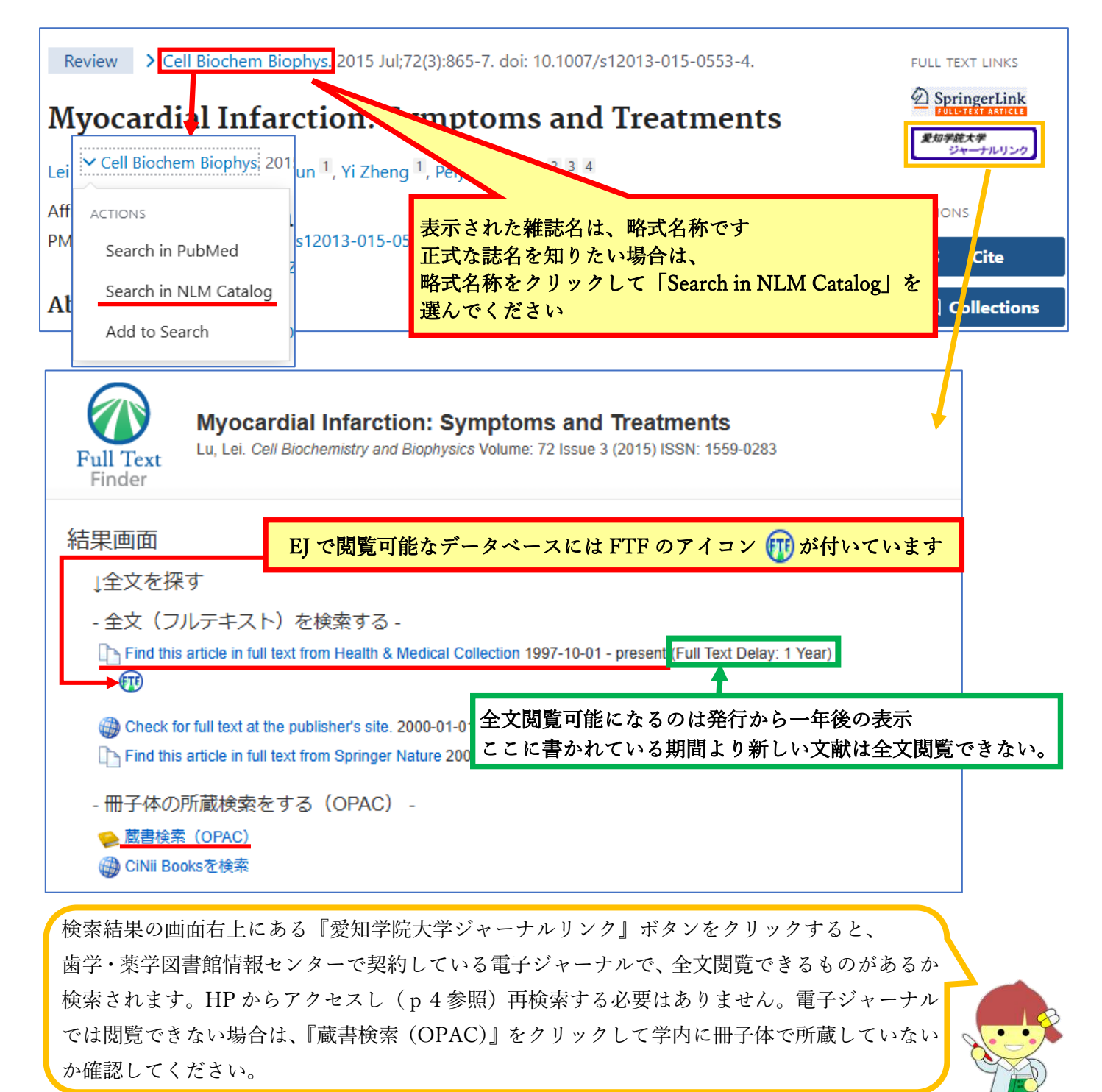

## ●その他

ホームページの「電子ジャーナル・データベース」の「電子ジャーナル」を選び雑誌名を検索すると、 全文閲覧できる文献があるか確認できます。 ※電子ジャーナルの利用は愛知学院大学の教職員、学生等に制限されています。

利用にあたっては注意事項をご確認ください。

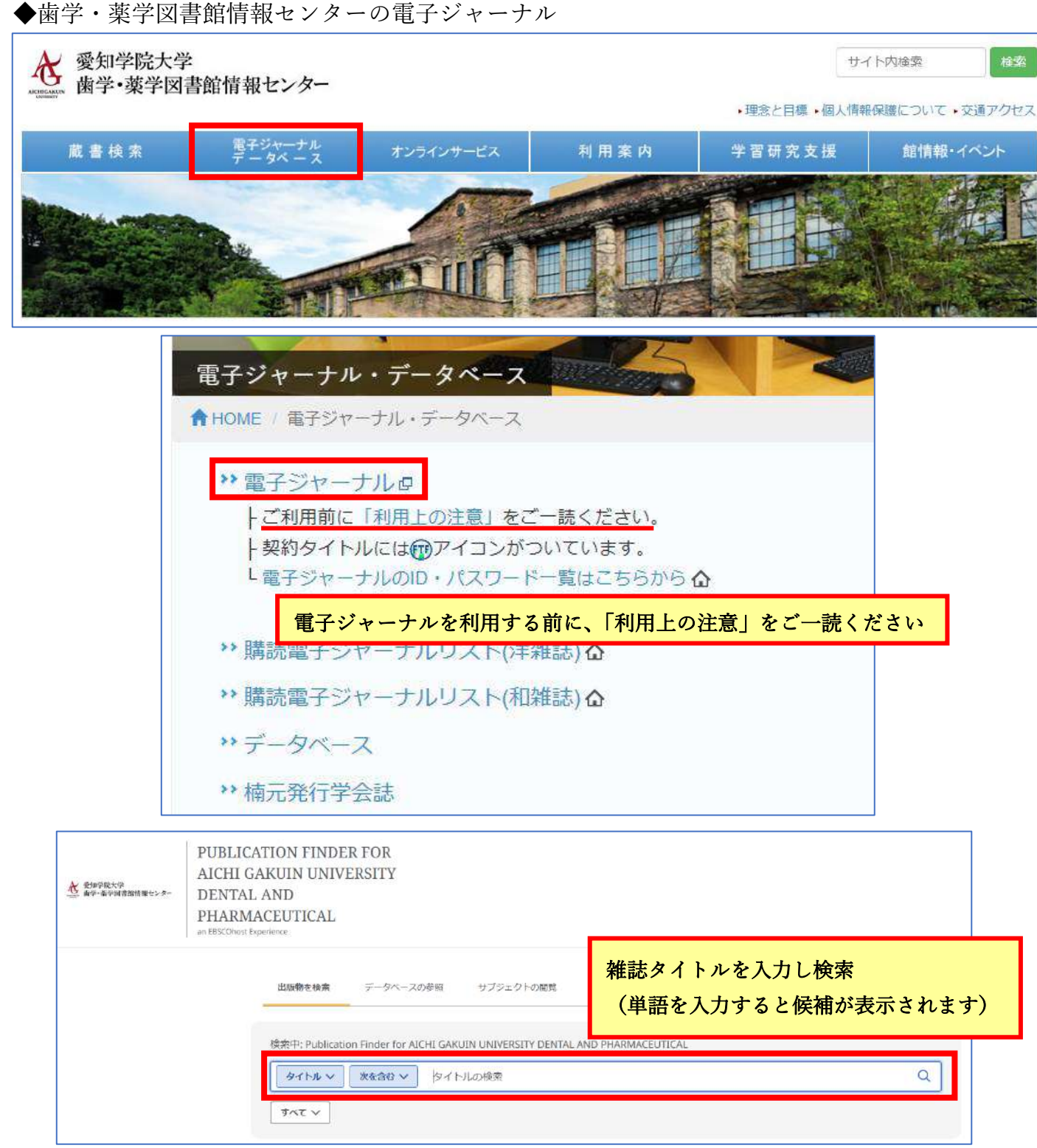

※HP のデザインは随時変更されている場合があります。